# How to Load E-books Into the axisReader App (Android)

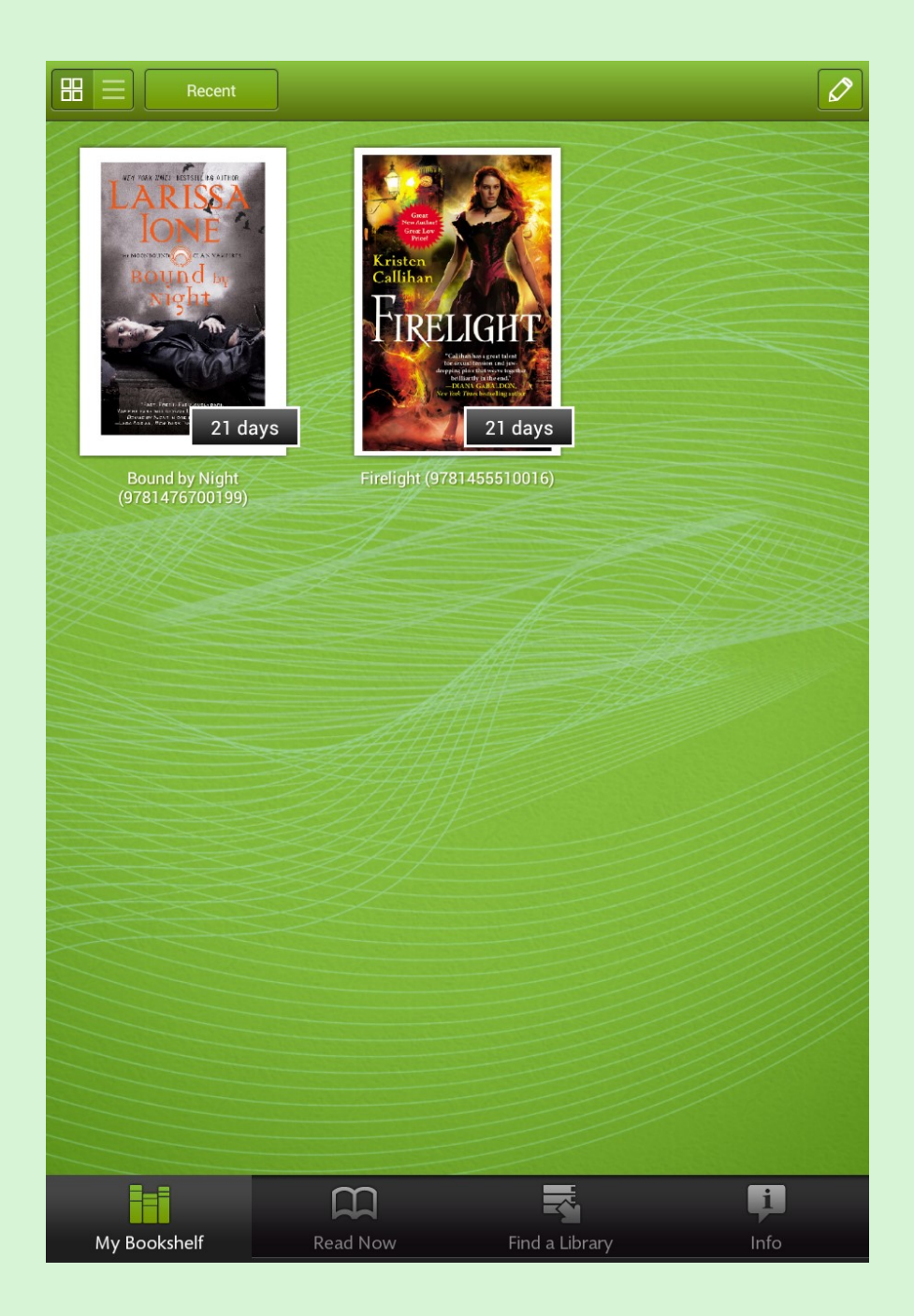

This nine-step guide will show you how to access your Axis account and download your borrowed e-book(s) into the axisReader app.

Open the axisReader app, and let's get started!

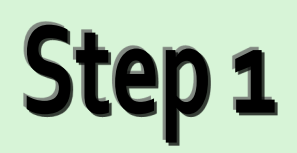

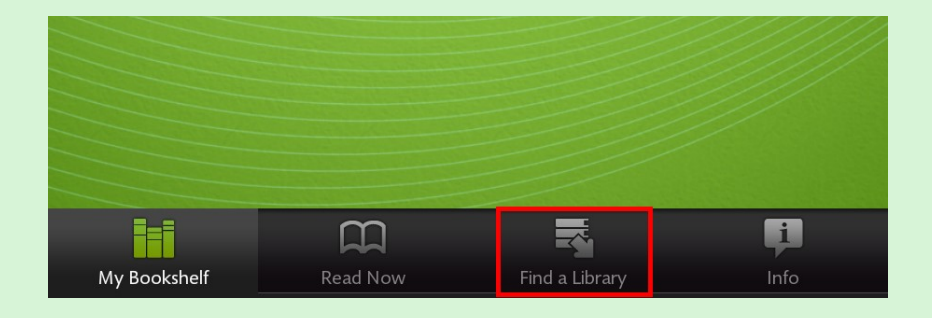

Tap "Find a Library" on the bottom toolbar.

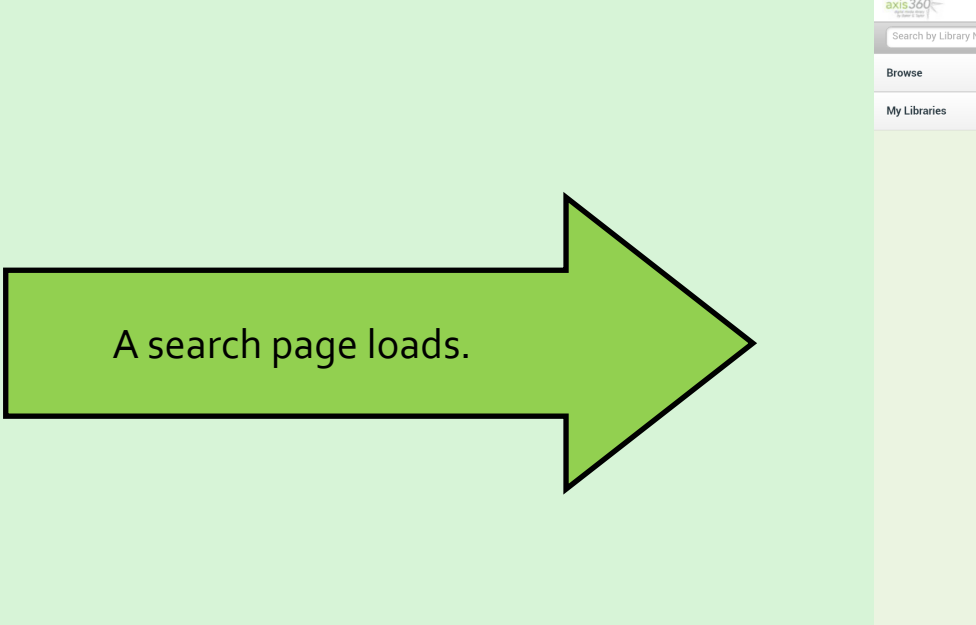

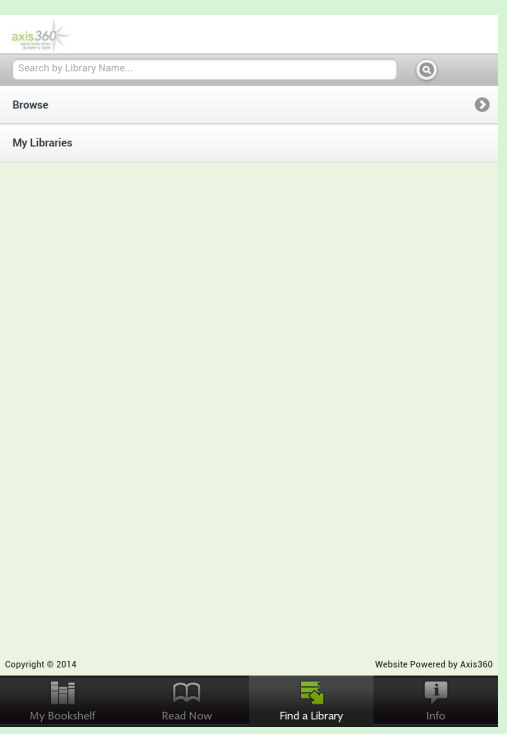

#### Step 2

| axis360                             |   |
|-------------------------------------|---|
| Orange County Library <u>system</u> |   |
| Browse                              | Ø |
| My Libraries                        |   |
|                                     |   |

Type your library's name into the search box.

| axis 360                               |               |      |
|----------------------------------------|---------------|------|
| Search by Library Name                 |               | 0    |
| result for: "Orange County Library sys | tem"          |      |
| SORT BY:                               | Library Name  | City |
| <b>Q</b> Filter by library name, c     | ity           |      |
| Orange County I<br>Orlando , FL        | ibrary System | Ø    |

Tap your library's name when it appears.

Your library's personalized Axis homepage loads.

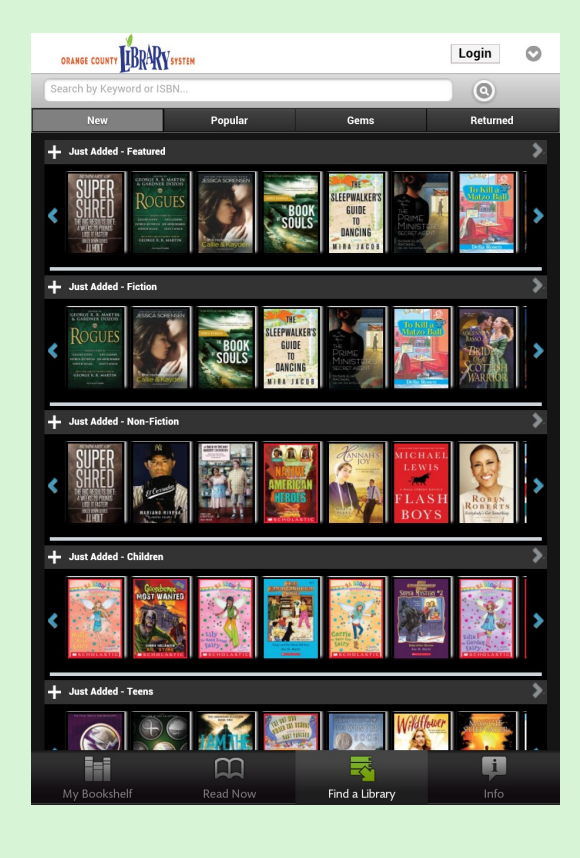

#### Step 4

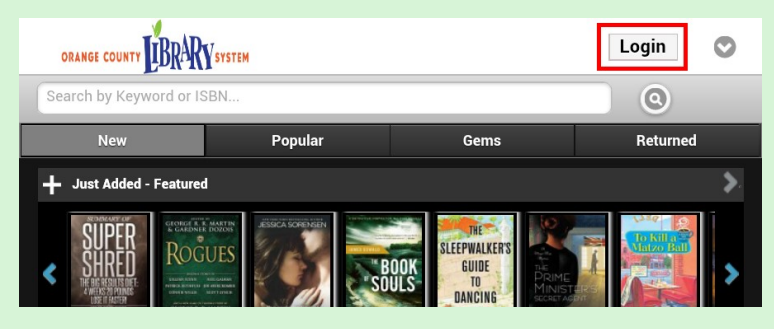

Press "Login" to load the login page.

| ORANGE COUNTY                | Login                      |
|------------------------------|----------------------------|
| Search by Keyword or ISBN    | 0                          |
| Log On                       |                            |
| Library Card ID              |                            |
|                              |                            |
| PIN                          |                            |
|                              |                            |
|                              |                            |
| Login                        |                            |
|                              |                            |
| Cance                        | 9                          |
| Privacy   Terms & Conditions |                            |
| View Full Site               |                            |
| Copyright © 2014             | Website Powered by Axis360 |
|                              |                            |

Type in your library Credentials, then tap the blue "Login" button.

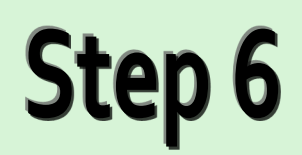

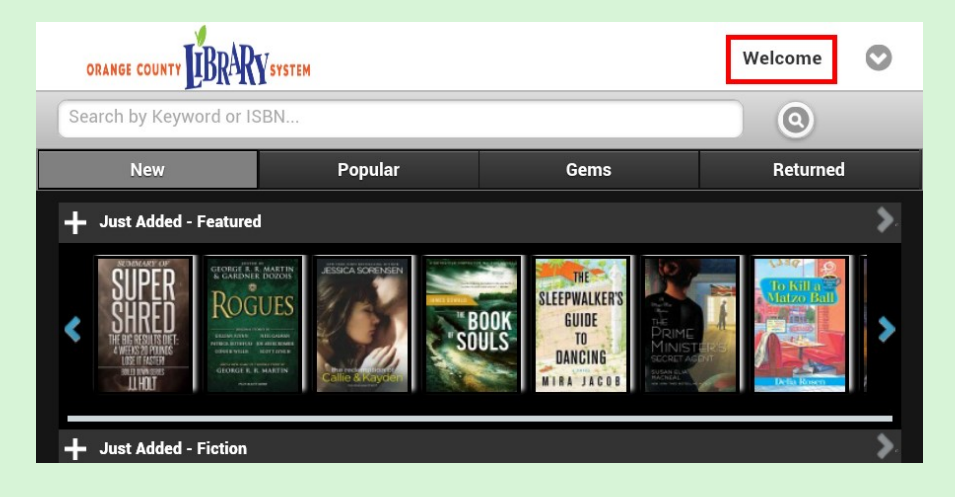

Tap the "Welcome" button to access your Axis account.

| ORANGE COUNTY LIBRARY SYSTEM | Welcome | $oldsymbol{\heartsuit}$ |
|------------------------------|---------|-------------------------|
| Search by Keyword or ISBN    | 0       |                         |
| Main Menu                    |         |                         |
| Magic Wall                   |         | Ø                       |
| Browse By Subject            |         | Ø                       |
| My Account                   |         | Ø                       |
| App Zone                     |         | Ø                       |
| My Lists                     |         | Ø                       |
| Checkout List                |         | Ø                       |
| Items on Loan                |         | Ø                       |
| Hold Queue                   |         | Ø                       |
| Wish List                    |         | Ø                       |

#### Tap the "Items on Loan" field.

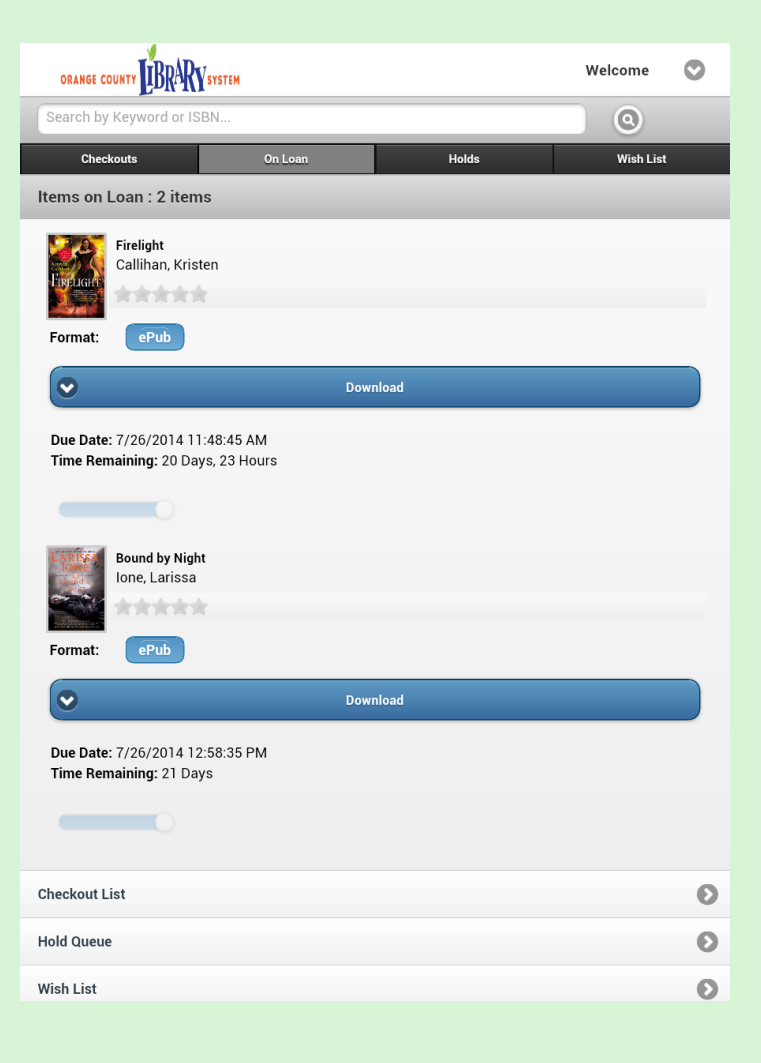

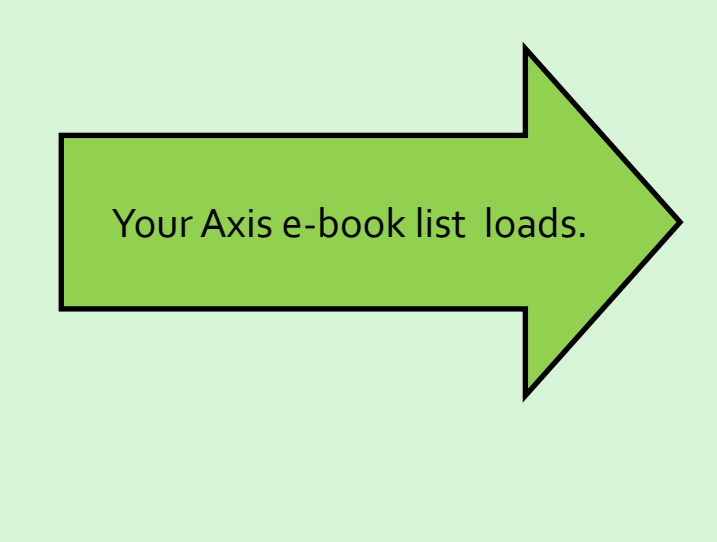

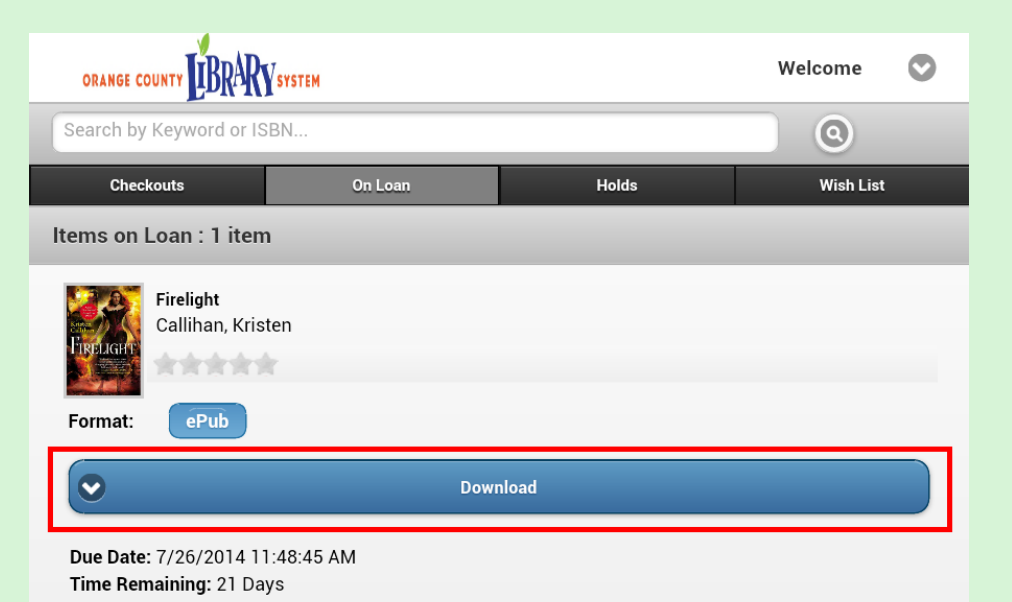

Tap the blue "Download" Button beneath the e-book you want to download.

A "Processing" pop-up appears as the e-book downloads.

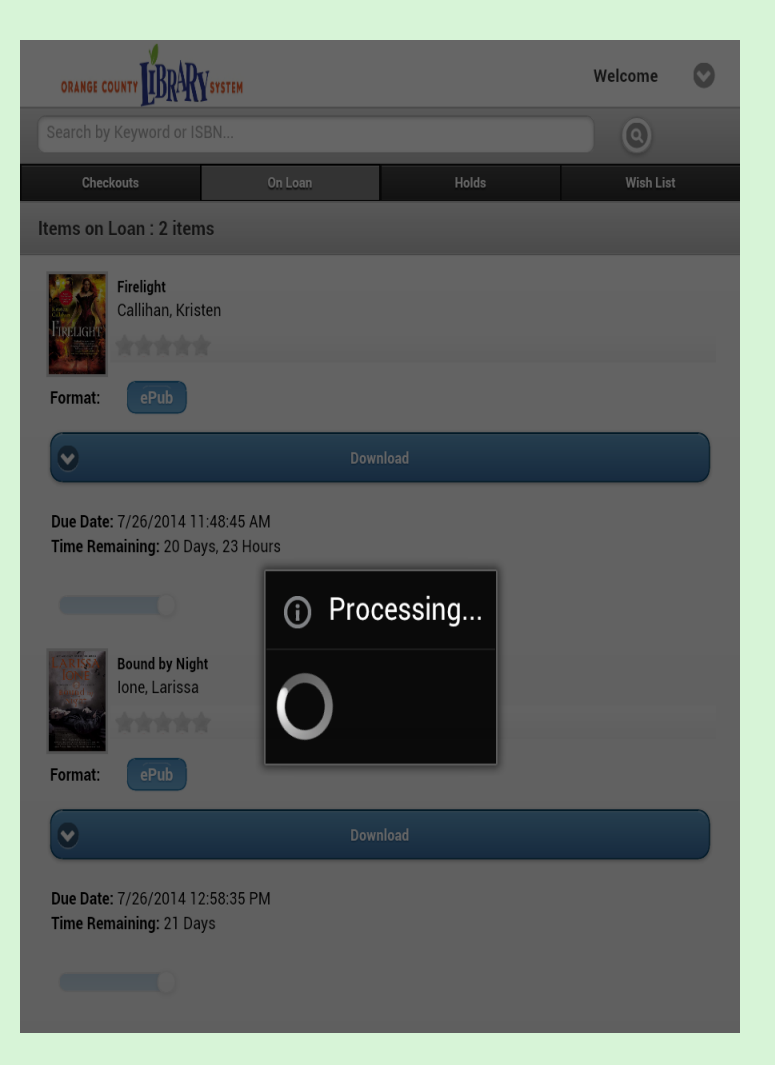

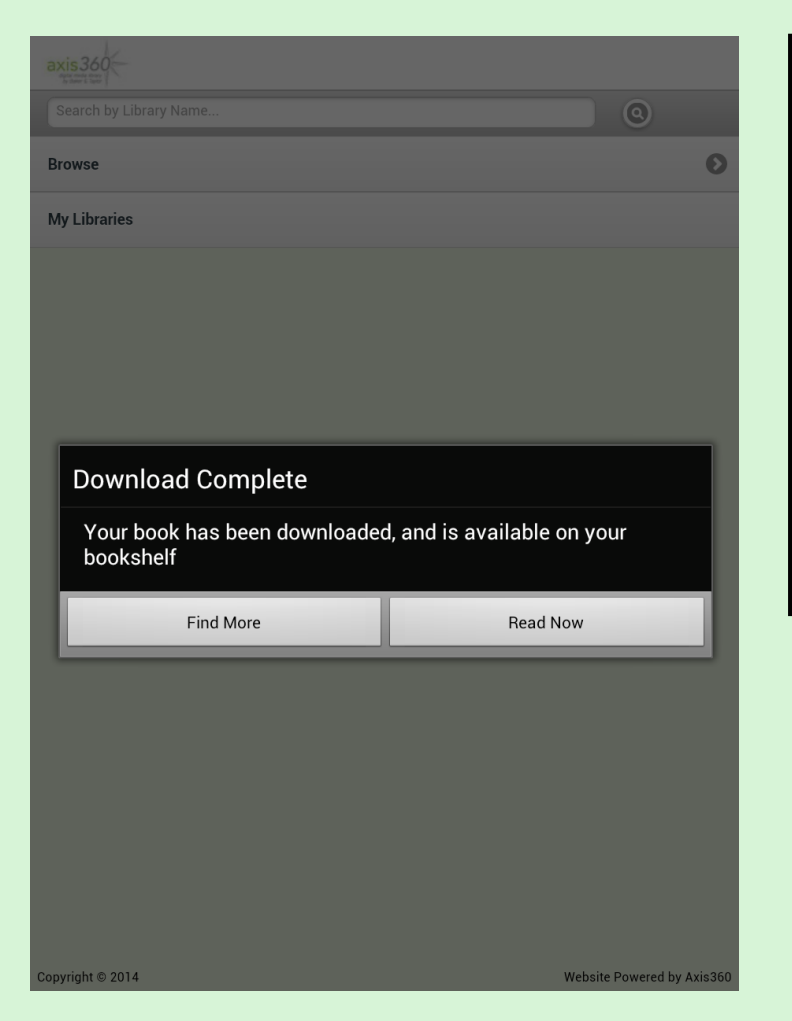

You have two options when the "Download Complete" pop-up appears:

- Tap "Read Now" to open your e-book, or
- 1. Tap "Find more" to return to the Axis homepage.

#### That's it! Your e-book is now on your device.